講義動画 視聴マニュアル

事業承継士資格取得講座・後継者塾・後継者クラブの 講義動画を視聴する手順を説明します。

事業承継センター株式会社 e-learning 事務局

事業承継センター株式会社 | 東京都港区芝公園3-5-8機械振興会館518

2015

Google アカウント取得から Google+登録、動画視聴の申し込みまでのフロー

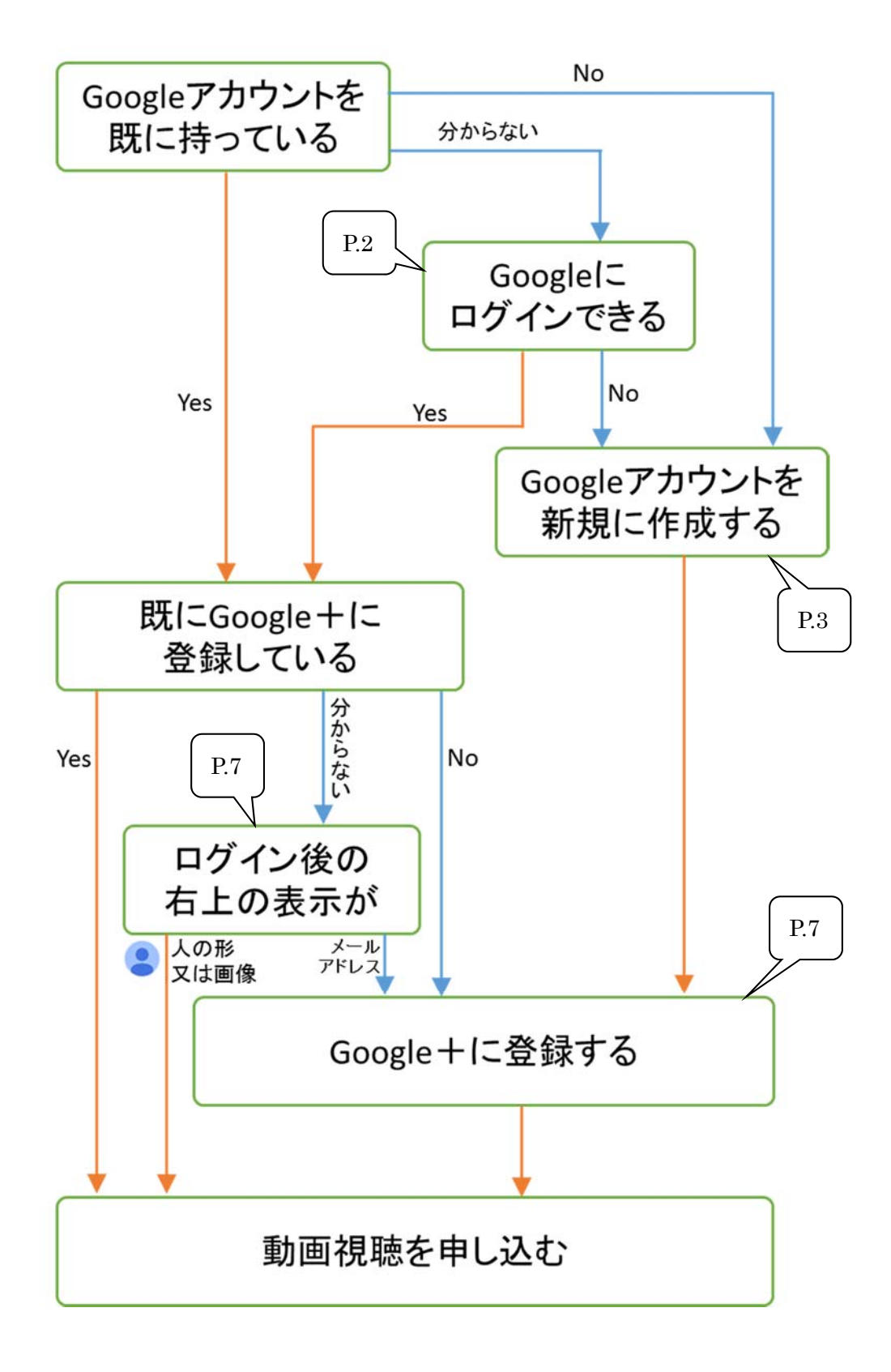

事業承継センター株式会社が提供する講義動画を視聴するには、Google+(Google プラス) へ登録された Google アカウントが必要です。

Google+は、次の二つのステップで登録します。

## 1. Google アカウントの作成

## 2. Google アカウントの Google+への登録

#### 1. Google アカウントの作成

Google アカウントは、Google が提供するサービスを利用するために必要なアカウントで、 無料で取得できます。

Google が提供するサービスには、Gmail、Google ドライブ、Google カレンダー、Google +等があります。

講座お申込時に登録したメールアドレスが既に Google アカウントとして登録済みの方は、 2 へ進んで下さい。

Gmail をお使いの方は、メールアドレスが Google アカウントとなります。

※会社や事務所でご使用されているメールアドレスが、Google アカウントとして機能して いる場合があります。GoogleApps という法人向けサービスを利用してメール環境を構築さ れている場合がそれにあたります。ご自分のアドレスが Google アカウントかどうかは、以 下の URL からログイン画面に行き、メールアドレスとPWを入力してログイン出来るかど うかで確認できます。

<u>https://www.google.co.jp/</u> (右上の「ログイン」をクリック)

⇒ログインできた場合は2へ、できなかった場合は次へ進んで下さい。

## 【Google アカウントを新規に作成する手順】

※Google アカウントは、講座をお申込になるときにご登録されたメールアドレスをご利用 下さい。動画視聴に必要なご連絡は、このメールアドレス宛にご送付いたします。(今お使 いのメールアドレスを Google アカウントとして登録できます)

まだ Google アカウントをお持ちで無い方は、お申込時に登録されたメールアドレスを使用 し、以下の手順で Google アカウントを取得して下さい。

- ① https://accounts.google.com/SignUp ヘアクセス (URL をクリックしてください)
- ② 名前を入力

③ ユーザー名を選択 の欄の下にある、『現在のメールアドレスを使用する』をクリック

| Google アカウント                                                               | の作成                 |                   |
|----------------------------------------------------------------------------|---------------------|-------------------|
| 1 つのアカウントで Google サービスすべてを<br>つのユーザー名とバスワードがあれば、Googleのすべてのサービスをご利用いただけます。 | <b>名前</b><br>姓      | 名                 |
| 8 🕅 💿 🖪 🎘 🍉 8                                                              | ユーザー名を選             | ध्र<br>@gmail.com |
|                                                                            | 現在のメール フ<br>パスワードを作 | アドレスを使用する         |

④ 講座や塾・クラブの申込時に登録したメールアドレスを入力

| Google アカウント                                                                 | の作成                                           |
|------------------------------------------------------------------------------|-----------------------------------------------|
| 1 つのアカウントで Google サービスすべてを<br>1 つのユーザー名とバスワードがあれば、Googleのすべてのサービスをご利用いただけます。 | <b>名前</b><br>姓 名                              |
| 8 🕅 💿 🗖 🌺 🕨 🛚                                                                | 現在のメールアドレス<br>新しい Gmail アドレスを作成する<br>パスワードを作成 |

- ⑤ パスワード、生年月日、性別、携帯電話を入力。
   ※パスワードは新たに取得する Google アカウント用のパスワードです。現在のメールアドレスのパスワードではなく、こちらで新たに作成して下さい。
- ⑥ デフォルトのホームページのチェックを はずす。
- ⑦ 画像から読み取れる数字を入力。※読み取りにくい場合は再表示ボタンを 押します。
- ⑧ 『Google の利用規約とプライバシーポ リシーに同意します』をチェック。
- ⑨ 『次のステップ』をクリック

| 名前                                                  |                                                                                                    |                                                                         |                        |                        |
|-----------------------------------------------------|----------------------------------------------------------------------------------------------------|-------------------------------------------------------------------------|------------------------|------------------------|
| 嶽業                                                  |                                                                                                    | 瘙継                                                                      |                        |                        |
|                                                     | Inc7                                                                                                    |                                                                         |                        |                        |
| 現在のメールア                                             | FLX                                                                                                    |                                                                         |                        |                        |
| ligyou@jigyous                                      | youkei.co.                                                                                                  | JP<br>-mt=t=z                                                           |                        |                        |
| 新しい Gmail ア                                         | トレスでri                                                                                                    | FDX, 9 @                                                                |                        |                        |
| バスワードを作用                                            | k                                                                                                    |                                                                         |                        |                        |
| •••••                                               | ••••                                                                                                    |                                                                         |                        |                        |
| パスワードを再え                                            | い                                                                                                    |                                                                         |                        |                        |
| •••••                                               | ••••                                                                                                    |                                                                         |                        |                        |
| 生年月日                                                |                                                                                                    |                                                                         |                        |                        |
| 1971                                                | 1月                                                                                                    |                                                                         | \$                     | 1                      |
| 作品                                                  |                                                                                                    |                                                                         |                        |                        |
| 里性                                                  |                                                                                                    |                                                                         |                        | <b></b>                |
| 7712                                                |                                                                                                    |                                                                         |                        | •                      |
| 携帯電話                                                |                                                                                                    |                                                                         |                        |                        |
| • +810901                                           | 2345678                                                                                                    |                                                                         |                        |                        |
| Coogle を示     ブラウザの     を開くと最初に     ての確認を     になる場合 | テェック<br>チェック<br>(<br>(<br>)<br>(<br>)<br>(<br>)<br>(<br>)<br>(<br>)<br>(<br>)<br>(<br>)<br>(<br>)<br>(<br>) | <u>のホーハペ</u><br><b>を外す</b><br><del>ハーンで</del><br>っことを証明<br>っます(電話<br>う) | ージ(<br>」とは<br>引<br>舌の確 | に設定する<br>、ブラウザ<br>認が必要 |
| テキストをつ<br>9208                                      | n: ⑦数                                                                                                    | )<br>(字を入)<br>×                                                         | <i>ђ</i>               | •) ?                   |
| 国/地域                                                |                                                                                                    | Ŧ                                                                       | <b>手表</b> :            | 示ボタン                   |
| 日本                                                  |                                                                                                    |                                                                         |                        | \$                     |
| ✔<br>Google の利<br>意します。                             | 用規約と                                                                                                    | プライバシ                                                                   | - ポ                    | リシーに同                  |
| ⑧チェック                                               | する                                                                                                    |                                                                         | ÿ                      | マのステップ                 |

⑩ アカウントの確認を行います。

携帯電話のメールアドレスを入力し、『テキストメッセージ (携帯電話のメール)』をチェ ックします。※以下は docomo の例です。

携帯電話のメールアドレスが分からない、うまくいかない場合は、音声通話をチェックして携帯電話番号を入力して下さい。自動音声でのコードの確認ができます。

※非通知設定で電話がかかってきます。

| も古田方              | 191: 03-1234-5678                                        |
|-------------------|----------------------------------------------------------|
| • •               | <ul> <li>Google はこの番号をアカウントのセキュリティ保護にのみ使用します。</li> </ul> |
| リードの受け取り方法        | <ul> <li>・ 通常のテキストメッセーン科画がかります。</li> </ul>               |
| )テキストメッセージ(携帯電話のメ | ール)                                                      |
| ) 音声通話            | チェック                                                     |
| *^                |                                                          |

① 確認したコードを入力し、『次へ』をクリックします。

# アカウントの確認を行ってください

|       |   | 確認コードを入力してください |      |
|-------|---|----------------|------|
|       | • |                | - 次へ |
| * 4 8 |   |                |      |

コードの受信には最大で15分かかることがあります。それ以上経過した場合は、もう一度お試しください。

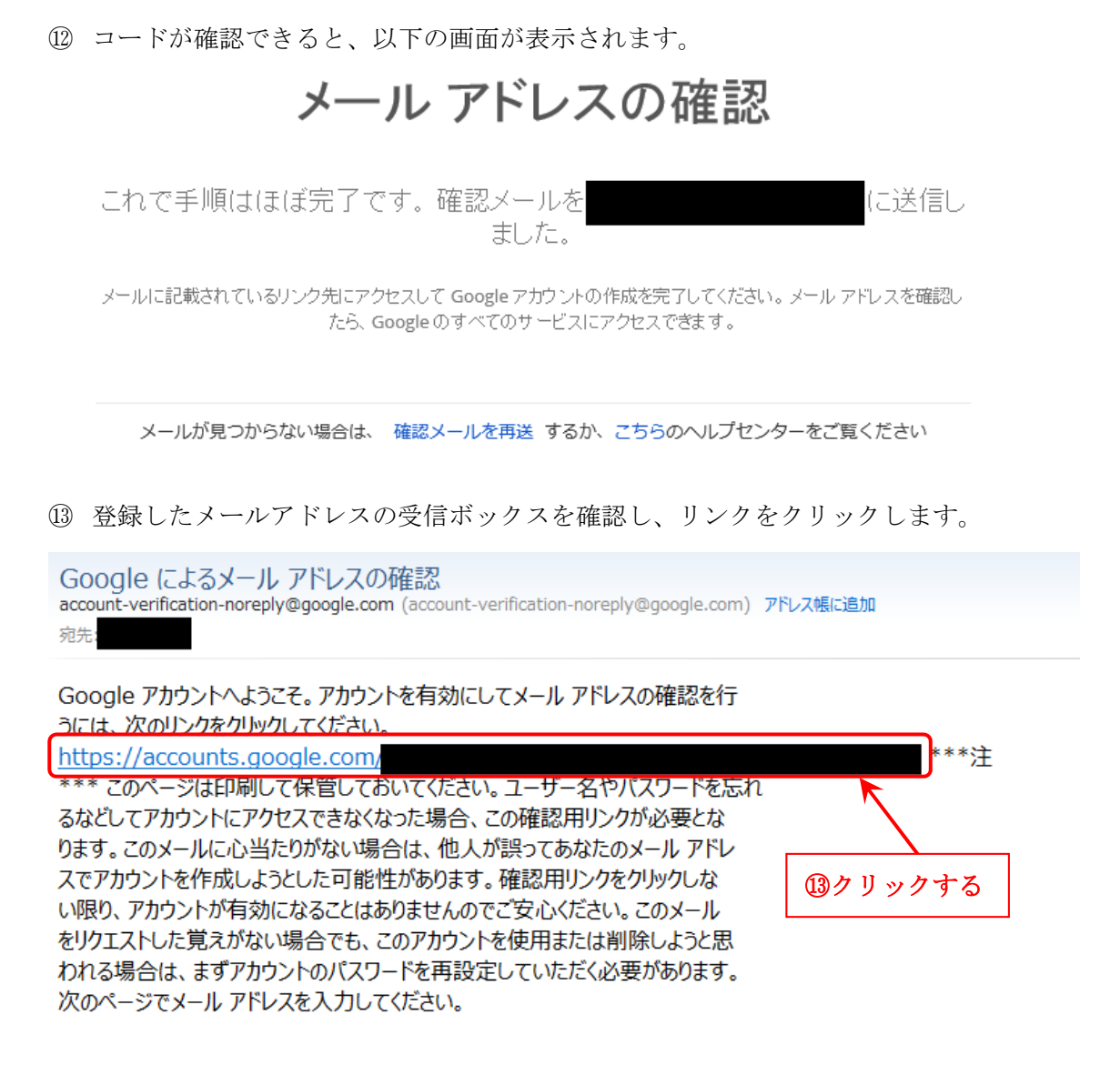

④ この画面が表示されたら、『開始する』をクリックしてアカウント作成終了です。

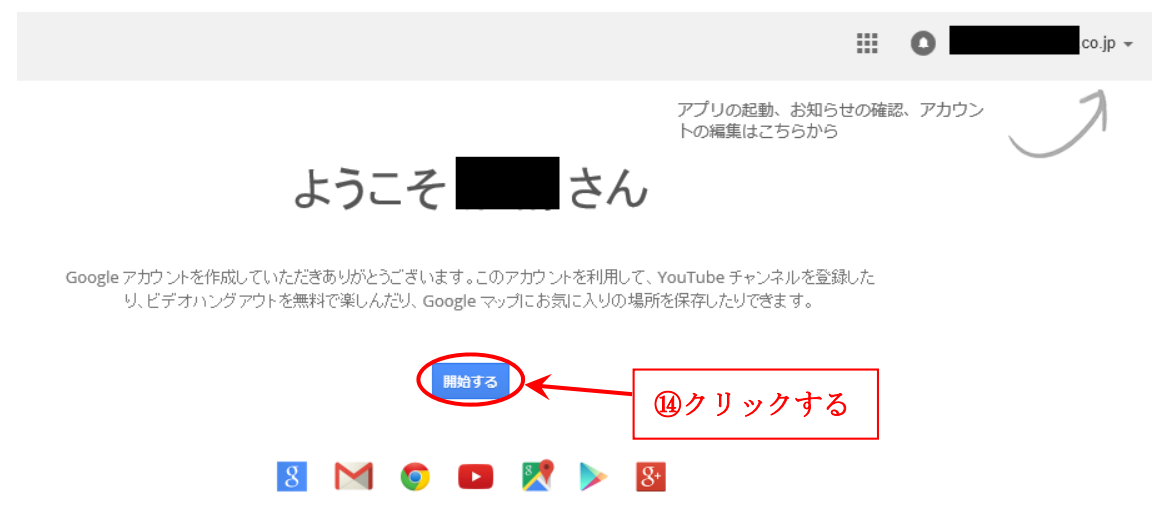

### 2. Google+への登録

Google アカウントを取得したら、次はそのアカウントを Google + へ登録します。 Google + は Google が提供する SNS サービスです。facebook の Google 版とお考え下さい。

Google にログインする。 <u>https://accounts.google.com/ServiceLogin</u>
 ※1のアカウント作成から引き続き Google+を登録される方は②から始めて下さい。

※Google+に登録されているかどうか不明な方 ログインした画面の右上が、右図の様に、メールアド レスでなく人の形をした画像(プロフィール写真を登 録している方はその画像)が表示される場合は、既に Google+に登録されています。その場合、③の『Google +に参加』の代わりに、『プロフィール』と表示されています。

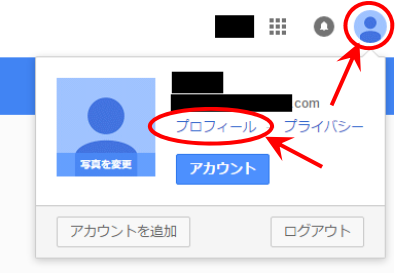

- ② 画面右上のアカウントの右側の▼をクリックする。
- ③ 『Google+に参加』をクリックする。

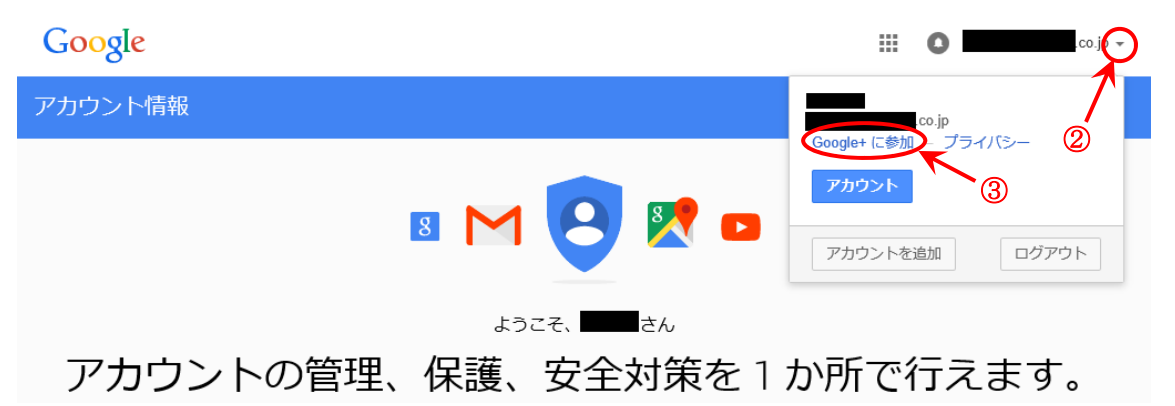

- ④ 名前、性別、誕生日を入力する。
- 『プロフィール作成時の Picasa ウェブアルバムの変更点について理解しました』 にチェックする。
- ⑥ 『アップグレード』をクリックする。

| Google                                                | 2+                                             | co.jp                                                                                                    |  |
|-------------------------------------------------------|------------------------------------------------|----------------------------------------------------------------------------------------------------|--|
| 1<br>アップグレード                                          | 公開プロフィールを作成して Googl                            | e+ に参加                                                                                                    |  |
| 2                                                     | 写真を追加<br>あなたのアイコンになります。                        | モバイル<br>日々のできごとをその場でシェア                                                                                                    |  |
| ユーワー む回加<br>ブロフィールを<br>更新                             | 名前<br>世別<br>選択 →<br>誕生日 ()<br>7月 → 2 →         | Ficasa コーザーは次のらにご注意ください                                                                                                    |  |
|                                                       | ジプロフィール作成時の Picasa ウェブ ア<br>ルバムの変更点について理解しました。 | <ul> <li>アルバムを他のユーザーと共有すると、相手はそのアルバムの写真をあなたのプロフィールや Google 検索の結果で閲覧できます。</li> <li>あなたの写真、コメント、タグに、Picasa のニックネームの代わりにあなたの名前が実売されます。</li> </ul> |  |
| Google アカウントでメールサービスを利用している<br>方は『③プロフィールを更新』が表示されます。 |                                                |                                                                                                    |  |

⑦ 今回は Google + への登録が目的なので、何もせずに『続行』をクリックする。

| Google+             |                                                        | co.jp 🗸 🗸 |
|---------------------|--------------------------------------------------------|-----------|
| 1<br>アップグレード        | 知り合いを追加しましょう<br>友だちや家族を追加すると、相手が共有しているコンテンツを閲覧できます。 詳細 |           |
| <b>2</b><br>ユーザーを追加 | <b>Google+ でユーザーを検索</b><br>名前、学校、メール アドレスを入力           | ٩         |
|                     |                                                        | ര         |
|                     |                                                        | 歳行う       |

⑧ 同じく、何もせずに『終了』をクリックする。

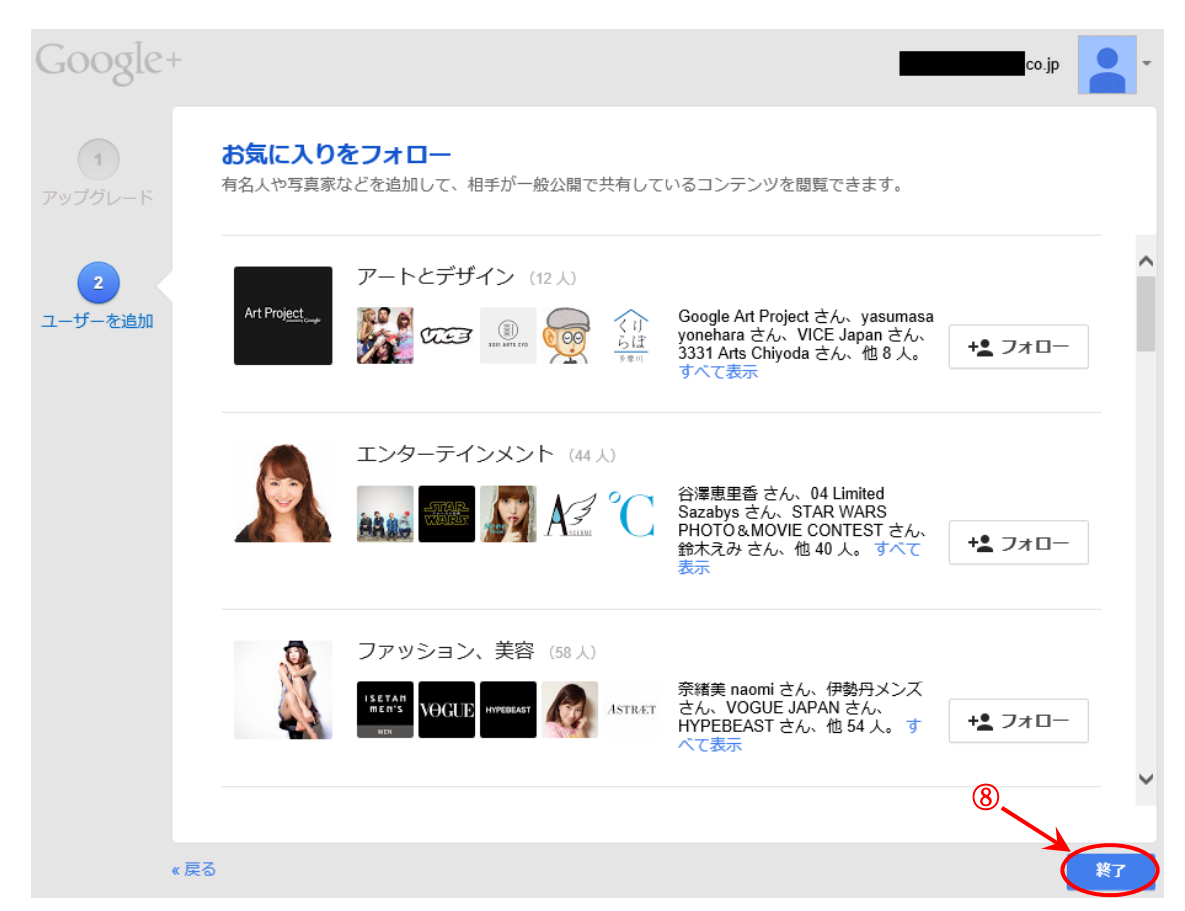

⑨ 以下の画面が表示されますが、かまわず『続行』をクリックします。

| 1   | Coorde Art Brailect 24 Manumana                                         | -   |
|-----|-------------------------------------------------------------------------|-----|
| CA. | ユーザーを選択していません                                                           |     |
| I   | サークルに追加したユーザーの数が少ないと、Google+ に十分な更新情報が<br>表示されない場合があります。戻ってユーザーを追加しますか? | ľ   |
| jaj |                                                                         | -0- |

 

 Google アカウントでメールサービスを利用されている方は以下が表示されますが、終 了をクリックして下さい。

| Google+             |                                                    | - qi                                                                |
|---------------------|----------------------------------------------------|---------------------------------------------------------------------|
| <b>1</b><br>アップグレード | <b>自分の写真を載せてみましょう</b><br>公開プロフィールや写真をここでチェックしましょう。 |                                                                     |
| 2<br>ユーザーを追加        | <b>ご</b> 写真を撮る<br>または 画像をアップロード                    | 他のユーザーに対して次のように<br>表示されます:                                          |
| プロフィールを<br>更新       | ■ 勤務先<br>雇用者 役職 ⑦ 通っていた学校 学校名 年                    |                                                                     |
|                     | ● 住んでいる地域<br>都市名や国名を入力してください                       | <ul> <li>■ 働いている場所</li> <li>● 通っていた学校</li> <li>♥ 住んでいる場所</li> </ul> |
| « )                 | 戻る                                                 | ¥7                                                                  |

以上で Google+への登録は終了です。

これで、講座お申込時にご登録いただいたメールアドレスが、Google アカウントとして Google+に登録されました。

引き続き、該当講座の動画視聴申し込みフォームへお進み下さい。

お疲れさまでした。